# MANUAL

## WIRELESS AND COMPUTERIZED MICROTECH INSTRUMENTS CONNECTION TO PC AND TABLETS

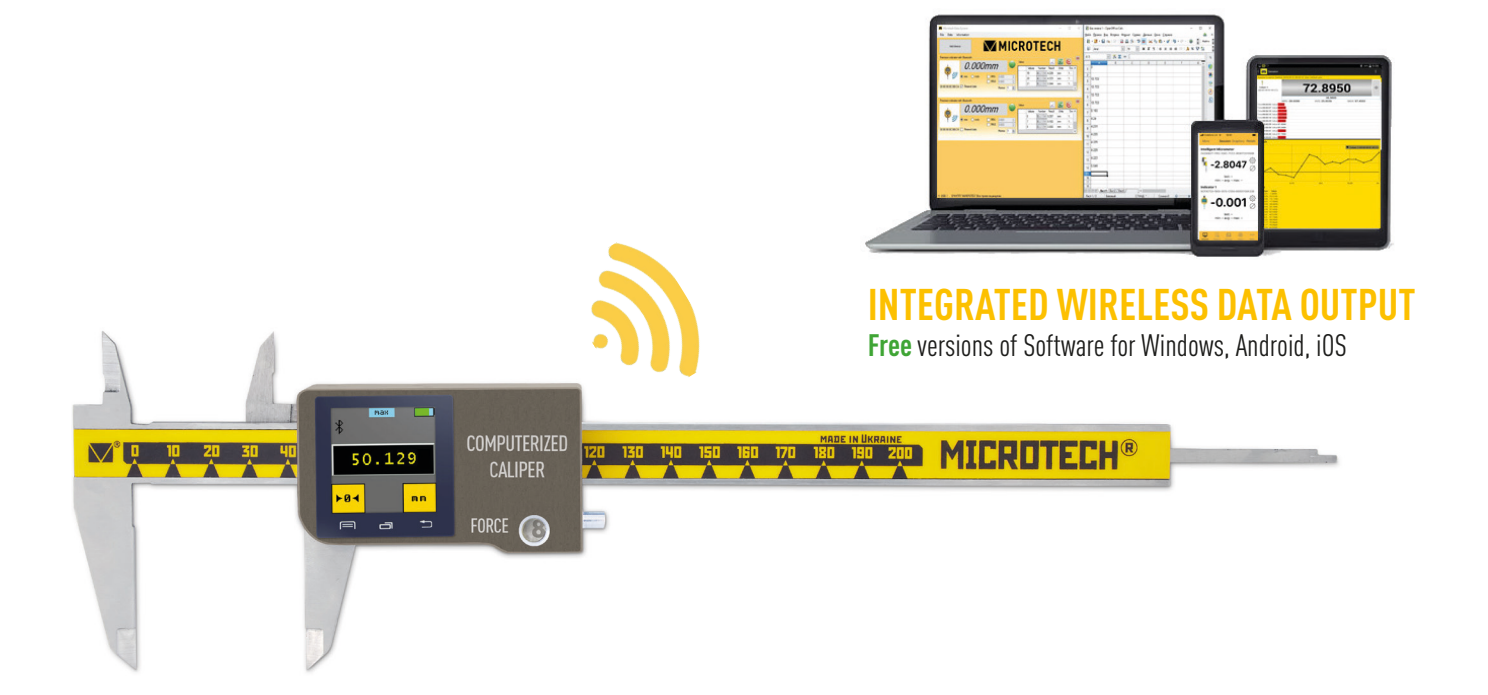

# ІНСТРУКЦІЯ

## ПІДКЛЮЧЕННЯ БЕЗДРОТОВИХ ТА КОМП'ЮТЕ-РИЗОВАНИХ ВИМІРЮВАЛЬНИХ ІНСТРУМЕНТІВ МІКРОТЕХ ДО ПК ТА ПЛАНШЕТІВ

## 2020

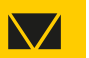

## WIRELESS TRANSMITION FACTS ІНФОРМАЦІЯ ПРО БЕЗДРОТОВЕ ПІДКЛЮЧЕННЯ

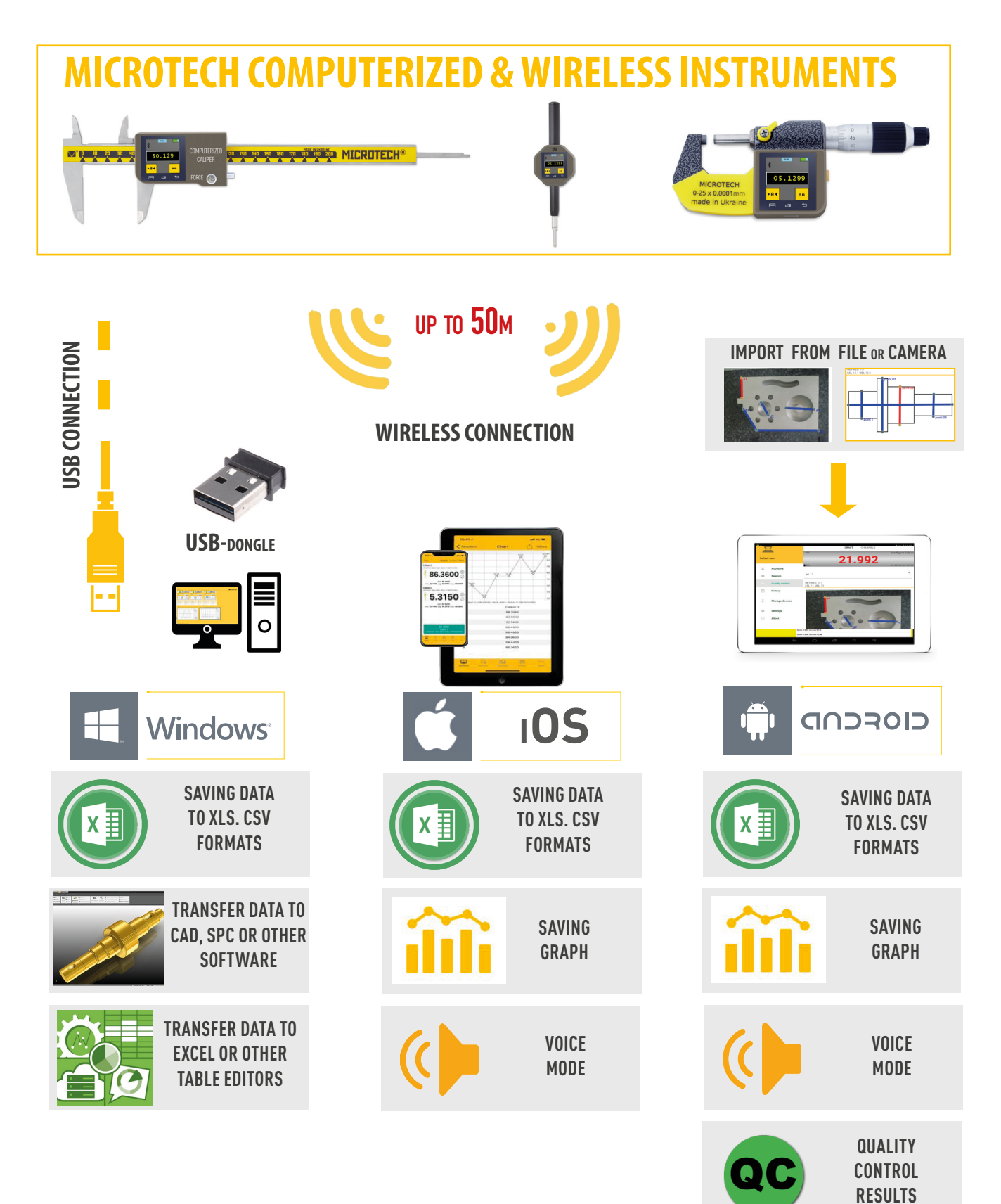

190 9001 BUREAU VERITAS Certification

ISO 17025

 $\bigvee$ 

ISO 9001:2015

## WIRELESS TRANSMITION FACTS ІНФОРМАЦІЯ ПРО БЕЗДРОТОВЕ ПІДКЛЮЧЕННЯ

0 10 20 30

#### SOFTWARE

 Avialable FREE and PRO version MICROTECH MDS Software for Windows, Android, iOS systems. Software can be downloaded www.microtech.ua GooglePlay or App Store

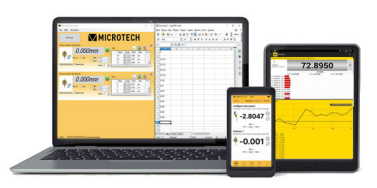

**INTEGRATED WIRELESS DATA OUTPUT** Free versions of Software for Windows, Android, iOS

#### DATA TRANSFER DISTANCE

DATA TRANSFER DISTANCE FOR WIRELESS INSTRUMENTS Maximum distance between the Wireless MICROTECH instrument and the peripheral device is up to 25 meters (open area) Indoors distance of data transfer usually 5-15 meters depends of transfer mode and premises conditions

#### DATA TRANSFER DISTANCE FOR INTELLIGENT INSTRUMENTS

•All MICROTECH Intelligent instruments has internal memory. You can collect data to memory and when it will be neccesary transfer all data to the peripheral device with no data loosing.

•It's possible transfer data, like in Wireless instruments up to 15 m or up 50 m with external antenna •USB port can be used to transfer data directly to Windows PC

#### **AUTONOMY TIME**

AUTONOMY FOR WIRELESS **INSTRUMENTS MICROTECH Wireless instruments** has 2 modes of data transfer: **STANDART MODE** 

- non stop data transfer 4times/sec - CR2032 battery work in non stop data transfer up to 100h

#### ECONOMY MODE

- data transfer only by Wireless button push

- CR2032 battery work in this mode up to 6 month

#### AUTONOMY FOR INTELLIGENT **COMPUTERIZED INSTRUMENTS** MICROTECH Intelligent instruments has built in rechargeable Li-Pol battery. So you can economy with batteries. It's only necessary recharge instrument after working day.

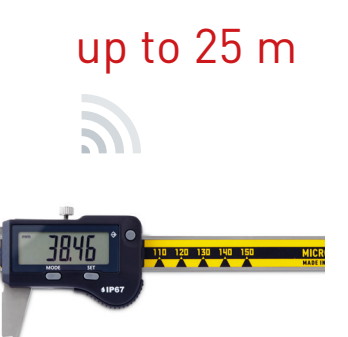

### up to 50 m

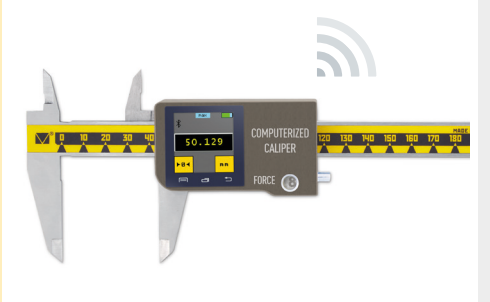

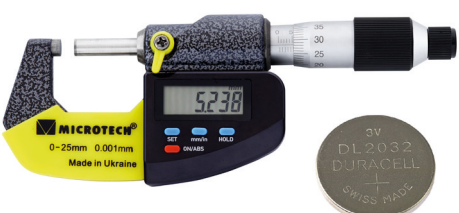

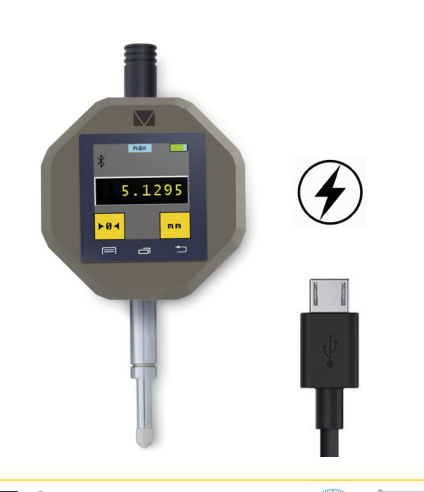

#### ПРОГРАМНЕ ЗАБЕСПЕЧЕННЯ

•Доступні FREE та PRO версії MI-КРОТЕХ MDS програмного забезпечення для Windows, Android, iOS Програмне забезпечення доступно на*www.microtech.ua* GooglePlay та App Store

#### ВІДСТАНЬ ПЕРЕДАЧІ ДАНИХ

ВІДСТАНЬ ПЕРЕДАЧІ ДАНИХ ДЛЯ БЕЗДРОТОВИХ ІНСТРУМЕНТІВ •Максимальна відстань передачі даних для БЕЗДРОТОВИХ інструментів МІКРОТЕХ до 25 м. У закритому помешкані вістань становить 5-15м у залежності від режима передачі та особливостей

#### ВІДСТАНЬ ПЕРЕДАЧІ ДАНИХ ДЛЯ КОМП'ЮТЕРИЗОВАНИХ ІНСТРУ-**MEHTIB**

•Увеь КОМП'ЮТЕРИЗОВАНИЙ вимірювач MIKPOTEX має внутришню пам'ять в яку можно збирати результати вимірюванннь та надсилати далі в програмне зебеспечення

•Також можливо прямо відправляти данні вимірюваннь на відстань до 50 м при наявності зовнишньої антени

•USB порт може бути використаний для прямої передачі даних на ПК в режимі клавіатури.

ЧАС АВТОНОМНОЇ РОБОТИ

# ЧАС РОБОТИ ДЛЯ БЕЗДРОТОВОГО

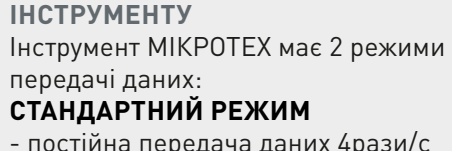

- постійна передача даних 4рази/с

- CR2032 батарея працює в стандартному режимі до 100 годин ЕКОНОМ РЕЖИМ

ISO 9001 BUREAU VERITAS Certification

- передача даних тільки якщо нажати кнопку

- CR2032 батарея працює в економрежимі до 6 місяців

ЧАС РОБОТИ ДЛЯ КОМП'ЮТЕРИ-ЗОВАНОГО ІНСТРУМЕНТУ КОМП'ЮТЕРИЗОВАНИЙ вимірювач МІКРОТЕХ має вбудовану перезаряджаєму Li-Pol батарею. Це надає можливість економити на змінних батареях.

since 1995 🔽 www.microtech.ua

## CONNECTION MICROTECH INSTRUMENTS TO WINDOWS PC ПІДКЛЮЧЕННЯ ПРИЛАДІВ МІКРОТЕХ ДО WINDOWS ПК

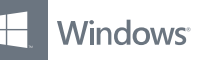

#### **RECOMMENDED WINDOWS VERSIONS- 7, 8, 10**

#### WHERE TO DOWNLOAD SOFTWARE?

Download the latest software on the microtech.ua. Available software versions are located at the bottom of the page in the Download section

#### **HOW MANY INSTRUMETNS CAN BE CONNECTED?**

You can pair up to 2 devices in the Lite version of the program at the same time. In the Pro version you can connected up to 16 devices at the same time

#### **USB dongle CONNECTION**

For connection instruments to PC necessery use USB-dongle on PC (Item 299190001) Connect USB -dongle to PC and check in device manager drivers status.

In MDS software you can check how many USB-Dongle is active.

#### **INSTRUMENTS CONNECTION**

• Switch on Wireless data transfer on MICROTECH devices -in COMPUTERIZED instrumeths throw menu -in WIRELESS instruments hold the button 2 sec

 It will appear on «Available devices» area

 Move selected instrument from «Avialable devices» area to «Activated devices» area.

#### **DATA TRANSFER MODES**

 ALL MICROTECH instrumeths has 2 data transfer modes: **STANDARD** - non stop 4 times/sec ECONOM - by button push only

Modes switch in menu

 Connection status indicationg only in STANDARD mode

#### ECONOM mode strongly recommended for WIRELESS instruments for battery saving

• for COMPUTERIZED instruments modes has no difference

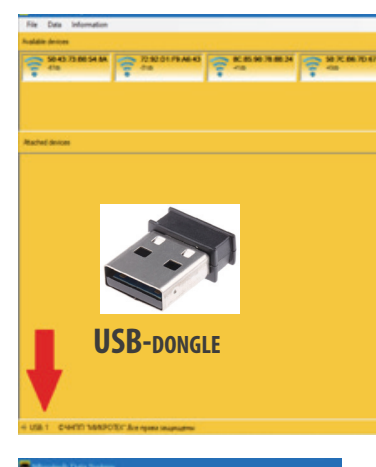

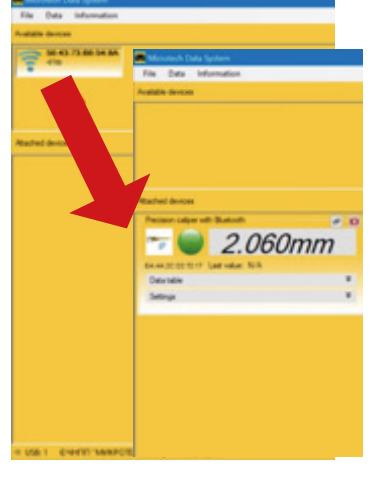

| 🔽 Settings 📃 |                      |            |       |   |  |
|--------------|----------------------|------------|-------|---|--|
|              | Language             | Connection | Extra |   |  |
|              | Connection           |            |       |   |  |
|              | Energy saving mode   |            |       |   |  |
|              | Connection interval: |            |       |   |  |
|              | 64                   | ÷          | 96    | - |  |
|              | Timeout              | 100        |       | - |  |

#### **РЕКОМЕНДОВАНІ ВЕРСІЇ WINDOWS - 7, 8, 10**

#### **ДЕ ЗАВАНТАЖИТИ ПРОГРАМНЕ ЗАБЕЗПЕЧЕННЯ?**

Завантажити останню версію програмного забезпечення на сайті *microtech-ua.com*. Доступні версії ПЗ знаходяться внизу сторінки в розділі «Завантажити».

#### СКІЛЬКИ ІНСТРУМЕНТІВ МОЖНО ПРИЄДНАТИ ОДНОЧАСНО?

В Lite-версії програми можна одночасно з'єднати з планшетом до 2x інструментів. У Рго-версії можливе одночасне з'єднання до 16 пристроїв.

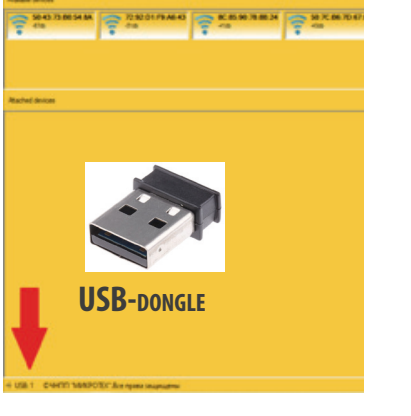

#### ПІДКЛЮЧЕННЯ USB донгла

Для отримання даних на ПК від бездротових приладів MIKPOTEX необхідний USB донгл (Код 299190001) Встановіть USB догл в вільний USB роз'єм на ПК та перевірте в менеджері приладів чи він відображається та чи всі драйвери встановлено коректно.

У ПЗ MDS відображається кількість активних USB донглів.

#### ПІДКЛЮЧЕННЯ ІНСТРУМЕНТІВ

•Увімкніть передачу даних в інструменті МІКРОТЕХ.

-КОМП'ЮТЕРИЗОВАНИЙ через меню -БЕЗДРОТОВИЙ кнопкою (2с зажати)

•Після чого він з'явиться в графі «Доступні пристрої» у верхній частині вікна.

•Перетягніть вибраний пристрій з верхньої частини вікна до графи «Додані пристрої», розташованої нижче, після чого результати з пристрою будуть відображатися на у вікні

#### РЕЖИМИ ПЕРЕДАЧІ ДАНИХ

•УСІ інструменти МІКРОТЕХ мають 2 режими передачі даних:

СТАНДАРТ - постійно 4 рази/сек ЕКОНОМ - по натисненню кнопки

• Режими перемикаються в меню

•Статус підключення відображається тільки в режим СТАНДАРТ

•для БЕЗДРОТОВИХ інструментів рекомендуємо ЕКОНОМ режим для заощадження батареї

•для КОМП'ЮТЕРИНИХ рекомендуємо режим СТАНДАРТ

 $\backslash /$ 

MICROTECH

CONNECTION MICROTECH INSTRUMENTS TO WINDOWS PC ПІДКЛЮЧЕННЯ ПРИЛАДІВ МІКРОТЕХ ДО WINDOWS ПК

#### SOFTWARE FUNCTIONS

ФУНКЦІЇ ПРОГРАМИ

Windows<sup>®</sup>

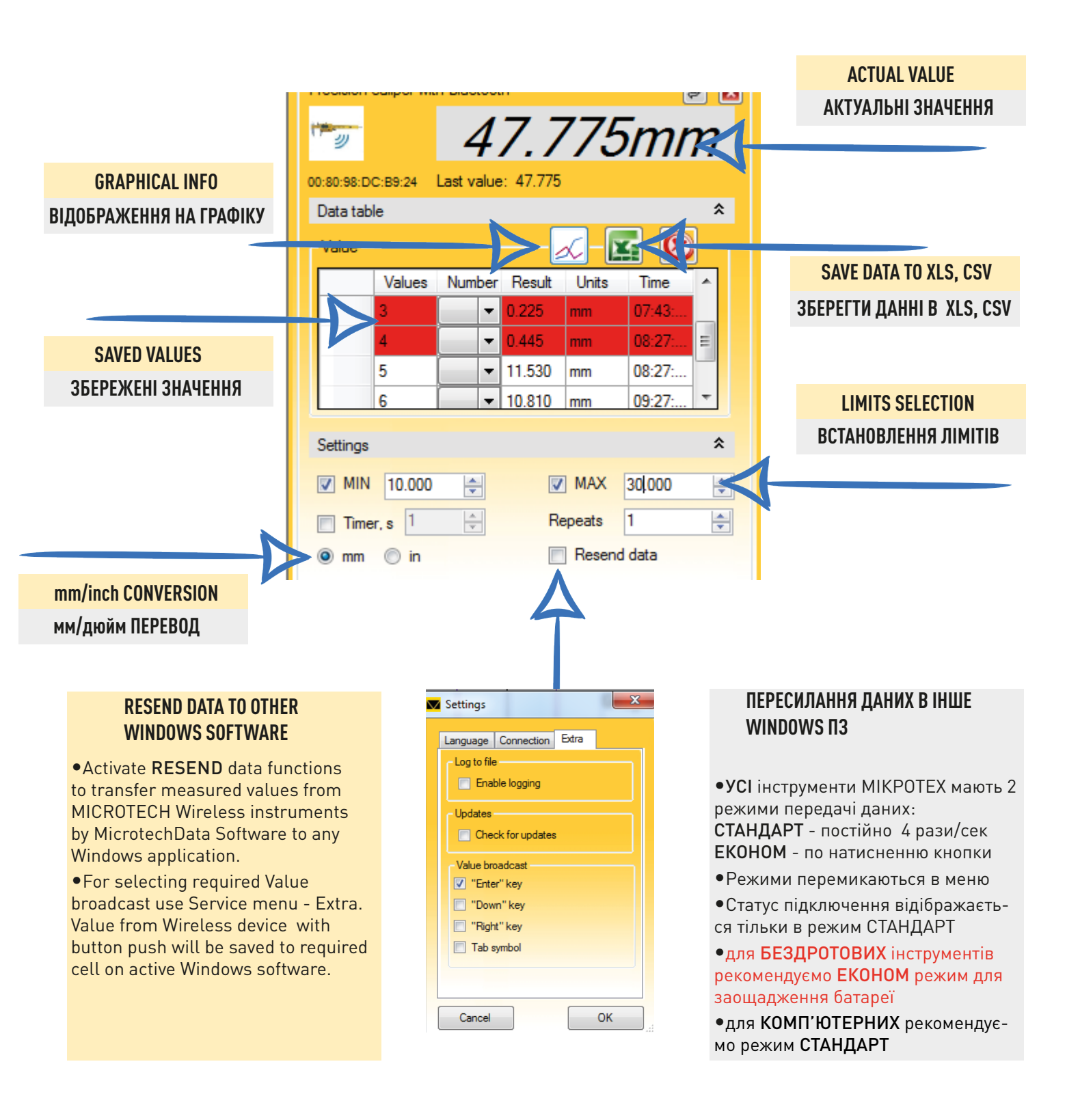

MICROTECH

 $\backslash$  /

since 1995 www.microtech.ua

ISO 17025

### CONNECTION MICROTECH INSTRUMENTS TO ANDROID DEVICES ПІДКЛЮЧЕННЯ ПРИЛАДІВ МІКРОТЕХ ДО ANDROID ПРИЛАДІВ

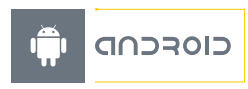

#### **RECOMMENDED ANDROID VERSIONS- 6+**

#### WHERE TO DOWNLOAD SOFTWARE?

Download the latest software on App store MICROTECH DATA SYSTEM application

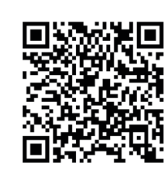

#### РЕКОМЕНДОВАНІ ВЕРСІЇ ANDROID- 6+

одночасне з'єднання до 8 пристроїв.

#### ДЕ ЗАВАНТАЖИТИ ПРОГРАМНЕ ЗАБЕСПЕЧЕННЯ?

Завантажити останню версію програмного забезпечення з App Store MICROTECH DATA SYSTEM

СКІЛЬКИ ІНСТРУМЕНТІВ МОЖНО ПРИЄДНАТИ ОДНОЧАСНО?

В Lite-версії програми можна одночасно з'єднати з

планшетом до 2х інструментів. У Рго-версії можливе

#### HOW MANY INSTRUMETNS CAN BE CONNECTED?

You can pair up to 2 devices in the Lite version of the program at the same time. In the Pro version you can connected up to 8 devices at the same time

#### **INSTRUMENTS CONNECTION**

• Switch on Wireless data transfer on MICROTECH devices -in COMPUTERIZED instrumetns throw

menu; -in WIRELESS instruments 2 sec button push

•On DEVICES menu push SEARCH •Add MICROTECH instruments by + pushing to ADDED devices list •Select avialable devices and data transfer mode on SESSION menu and push START

#### DATA TRANSFER MODES

•ALL MICROTECH instruments has 2 data transfer modes: STANDARD - non stop 4 times/sec

ECONOM - by button push only

Modes switch in menu

• Connection status indicationg only in STANDARD mode

• ECONOM mode strongly recommended for **WIRELESS** instruments for battery saving

• for **COMPUTERIZED** instruments modes has no difference

#### SOFTWARE FUNCTIONS

•Actual data indicating on main screen area

• For saving data tap actual data on Software or on device

•It's possible to view data on table or Graphical format with saving to xls, csv or Graphical file

•Timer functions and Limits (Go/ NoGo) functions can be activated throw menu

since 1995 www.microtech.ua

| 100 DI 100 DI 100 DI 100 DI 100 DI 100 DI 100 DI 100 DI 100 DI 100 DI 100 DI 100 DI 100 DI 100 DI 100 DI 100 DI | 5429 UTV 21415                                     |
|----------------------------------------------------------------------------------------------------|----------------------------------------------------|
| E Devices                                                                                                    | Devices                                            |
| READY ADDED                                                                                                    | ALREADY ADDED                                      |
| O CONNECTED DOWCES, PLEASE LIJE SEARCH TO FIND ANY                                                              | NO CONNECTED BEYNCES, PLEASE USE SEARCH TO PRO ANY |
| W DEVICE                                                                                                    | NEW DEVICE                                         |
| SEAACH                                                                                                    | SEARCH                                             |
|                                                                                                    | 🚯 manakaran n                                      |
|                                                                                                    | 🕑 ar maximum at ag                                 |
| 40-CONNECTABLE DEVICES. PLEASE START SCAN TO FIND<br>NEW DEVICE.                                                | 🕑 an an order a                                    |
|                                                                                                    | 8 місяютесн<br>якласа.77.08:25 +                   |
|                                                                                                    | 0                                                  |
| 430 DIV #245                                                                                                    | 1630 B                                             |
| E Devices                                                                                                    | New session                                        |
| READY ADDED                                                                                                    | AVALABLE DEVICES                                   |
| Caliper 3<br>FBABC677CB26                                                                                       | Coliper 3<br>FEABC677CB26                          |
|                                                                                                    |                                                    |

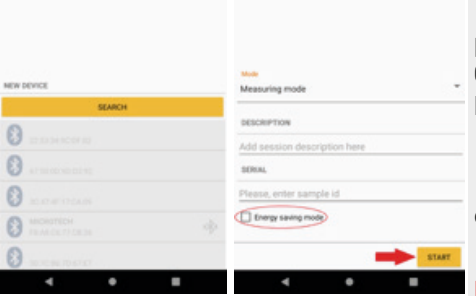

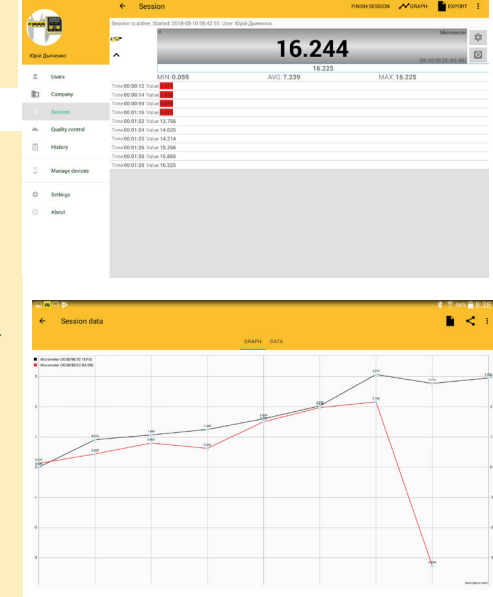

ISO 17025

#### ПІДКЛЮЧЕННЯ ІНСТРУМЕНТІВ

•Увімкніть передачу даних в інструменті МІКРОТЕХ,

-КОМП'ЮТЕРИЗОВАНИЙ через меню -БЕЗДРОТОВИЙ кнопкою (2с зажати)

•В розділі DEVICES натісніть SEARCH для пошуку доступних інструментів MIKPOTEX •Після закінчення пошуку вибрати пристрій, натиснувши + він буде доданий у список ADDED •Для початку роботи в розділі SESSION оберіть необхідний інструмент та режим передачі даних на натисніть START

#### РЕЖИМИ ПЕРЕДАЧІ ДАНИХ

•УСІ інструменти МІКРОТЕХ мають 2 режими передачі даних: СТАНДАРТ - постійно 4 рази/сек ЕКОНОМ - по натисненю кнопки

•Режими перемикаються в меню

 Статус підключення відображається тільки в режим СТАНДАРТ

•для БЕЗДРОТОВИХ інструментів рекомендуємо ЕКОНОМ режим для заощадження батареї

•для КОМП'ЮТЕРНИХ рекомендуємо режим СТАНДАРТ

#### РЕЖИМИ ПЕРЕДАЧІ ДАНИХ

• Результати вимірювань відображаються у великому вікні на екрані. Можливо відображення результатів вимірюваннь з декількох інструментів MIKPOTEX одночасно.

Для збереження даних у таблицю необхідно натиснути на вікно значення або активувати режим Таймеру
Можливо активувати верхній та нижній діапазон вимірювання для контроля ПР-НЕ з кольоровою індикацією
Результати вимірювань можна зберегти та експортувати у табличний xls, csv файл або у вигляді графіка.

MICROTECH

## CONNECTION MICROTECH INSTRUMENTS TO ANDROID DEVICES ПІДКЛЮЧЕННЯ ПРИЛАДІВ МІКРОТЕХ ДО ANDROID ПРИЛАДІВ

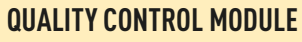

QUALITY CONTROL MODULE ON MDS Android Software gives new possibilities of metrological control:

• make control according draw or photo with established dimensions and limits

- draft creation
- choosing instruments for different dimensions control
- control for partial goods
- extended statistic and data saving possibilities

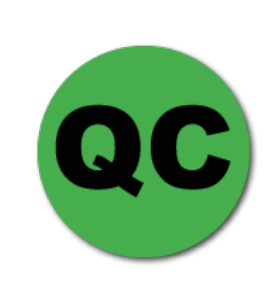

#### МОДУЛЬ КОНТРОЛЯ ЯКОСТІ

Модуль контроля якості для MDS Android надає нові можливості метрологічного контролю:

•контроль по кресленню чи фото деталі з відміченими розмірами та відхиленнями

- •побудова шаблонів контролю
- •вибір інструментів для контролю різних розмірів
- •контроль партій деталей
- •розширені статистичні та архівуючі можливості

#### **HOW TO ADD NEW DRAFT**

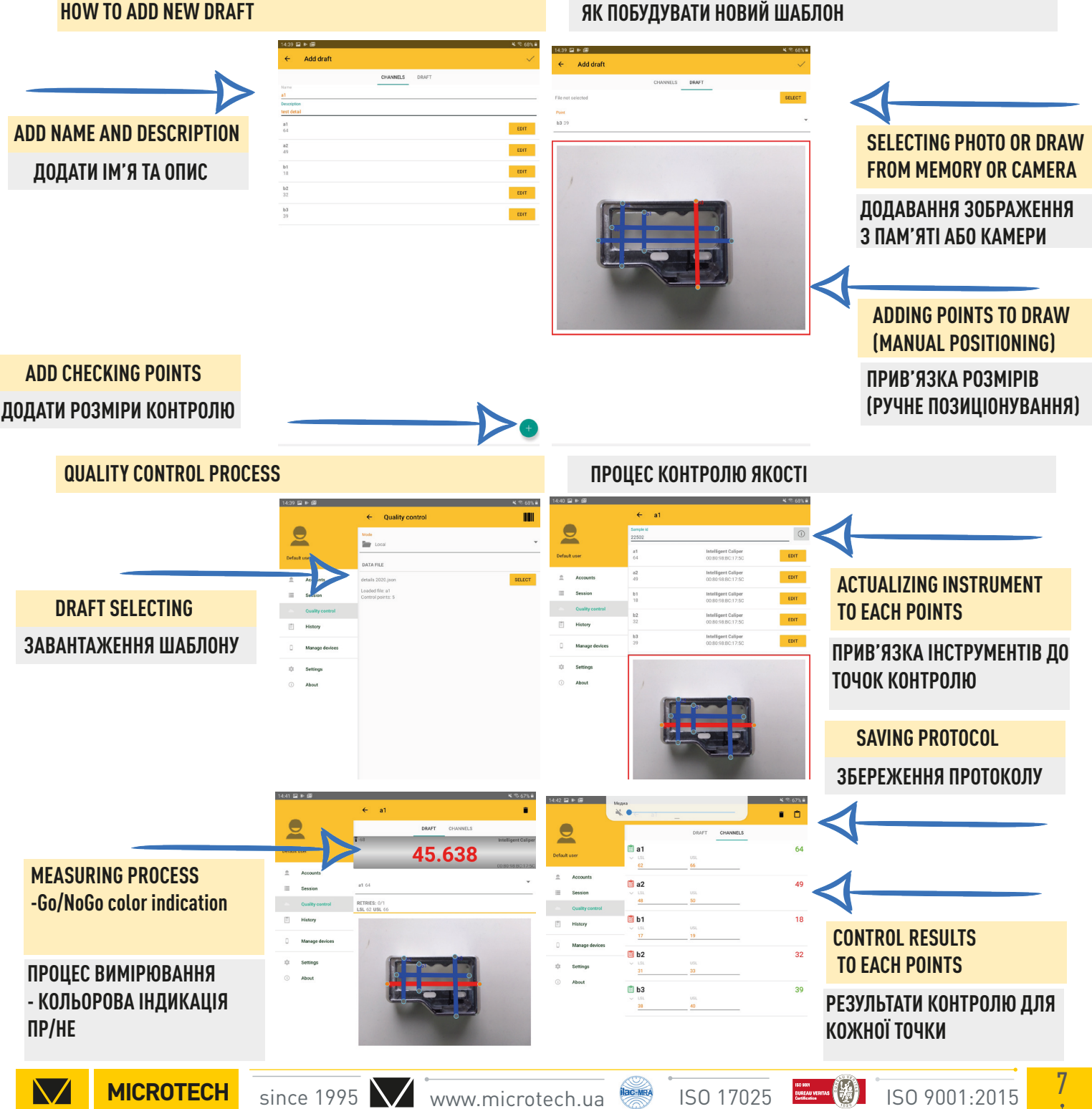

### CONNECTION MICROTECH INSTRUMENTS TO IOS DEVICES ПІДКЛЮЧЕННЯ ПРИЛАДІВ МІКРОТЕХ ДО ІОЅ ПРИЛАДІВ

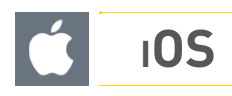

#### **RECOMMENDED IOS VERSIONS- 10+**

#### WHERE TO DOWNLOAD SOFTWARE?

Download the latest software on App store MICROTECH DATA SYSTEM application

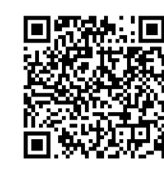

#### **ДЕ ЗАВАНТАЖИТИ ПРОГРАМНЕ ЗАБЕЗПЕЧЕННЯ?** Завантажити останню версію про-

грамного забезпечення з App Store MICROTECH DATA SYSTEM

СКІЛЬКИ ІНСТРУМЕНТІВ МОЖНО ПРИЄДНАТИ ОДНОЧАСНО?

В Lite-версії програми можна одночасно з'єднати з

планшетом до 2x інструментів. У Pro-версії можливе

одночасне з'єднання до 8 пристроїв.

Device

use search to find any

63

START

 $\oslash$ 

al 🕆 🔳

10:37:56 28.01.2020

10:37:54 28.01.2020

10:37:42 28.01.2020

РЕКОМЕНДОВАНІ ВЕРСІЇ іОЅ - 10+

#### **HOW MANY INSTRUMENTS CAN BE CONNECTED?**

You can pair up to 2 devices in the Lite version of the program at the same time. In the Pro version you can connected up to 8 devices at the same time

**INSTRUMENTS CONNECTION** 

 Switch on Wireless data transfer on MICROTECH devices

-in COMPUTERIZED instrumetns throw menu:

-in WIRELESS instruments 2 sec button push

•On DEVICE menu push SEARCH Add MICROTECH instruments by + pushing to ADDED devices list •Select avialable devices and data transfer mode on SESSION menu and push START

#### DATA TRANSFER MODES

•ALL MICROTECH instruments has 2 data transfer modes:

STANDARD - non stop 4 data/sec ECONOM - by button push only

Modes switch in menu

 Connection status indicationg only in STANDARD mode

 ECONOM mode strongly recommended for WIRELESS instruments for battery saving

• for COMPUTERIZED instruments modes has no difference

#### SOFTWARE FUNCTIONS

 Actual data indicating on main screen area

 For saving data tap actual data on Software or on device

•It's possible to view data on table or Graphical format with saving to csv or Graphical file

 Timer functions and Limits (Go/ NoGo) functions can be activated throw menu

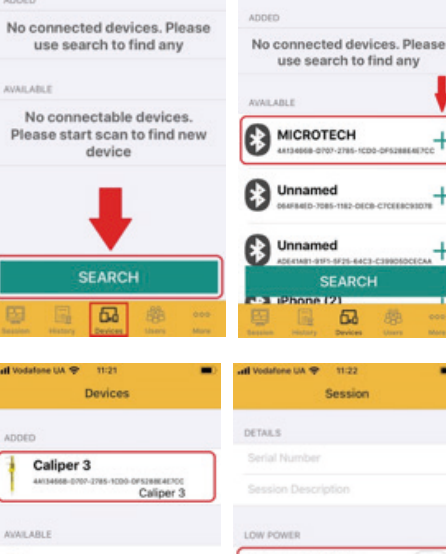

Device

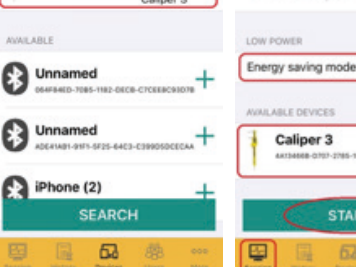

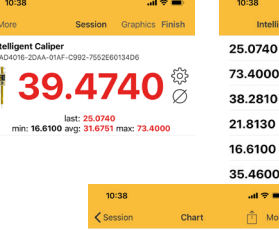

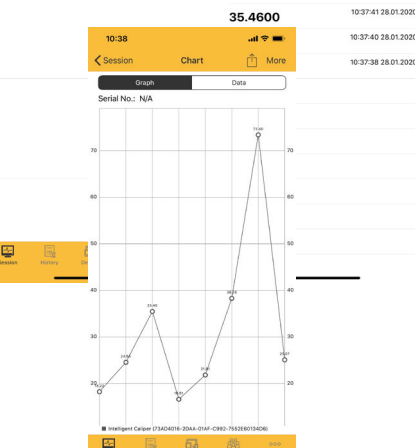

#### ПІДКЛЮЧЕННЯ ІНСТРУМЕНТІВ

•Увімкніть передачу даних в інструменті МІКРОТЕХ,

-КОМП'ЮТЕРИЗОВАНИЙ через меню -БЕЗДРОТОВИЙ кнопкою (2с зажати)

• В розділі **DEVICE** натисніть SEARCH для пошуку доступних інструментів MIKPOTEX •Після закінчення пошуку вибрати пристрій, натиснувши + він буде доданий у список ADDED •Для початку роботи в розділі SESSION оберіть необхідний інструмент та режим передачі даних на натисніть START

#### РЕЖИМИ ПЕРЕДАЧІ ДАНИХ

•УСІ інструменти МІКРОТЕХ мають 2 режими передачі даних: СТАНДАРТ - постійно 4 рази/сек ЕКОНОМ - по натисненню кнопки

•Режими перемикаються в меню

•Статус підключення відібражається тільки в режим СТАНДАРТ

•для БЕЗДРОТОВИХ інструментів рекомендуємо ЕКОНОМ режим для заощадження батареї

•для КОМП'ЮТЕРНИИХ рекомендуємо режим СТАНДАРТ

#### РЕЖИМИ ПЕРЕДАЧІ ДАНИХ

• Результати вимірювань відображаються у великому вікні на екрані. Можливо відображення результатів вимірюванны з декількох інструментів МІКРОТЕХ одночасно.

•Для збереження даних у таблицю необхідно натиснути на вікно значення або активувати режим Таймеру •Можливо активувати верхній та нижній діапазон вимірювання для контроля ПР-НЕ з кольоровою індикацією •Результати вимірювань можна зберег-

ти та експортувати у табличний xls файл або у вигляді графіка.

 $\searrow$ 

MICROTECH

ISO 17025

ISD 9001 BUREAU VERITAS Certification ISO 9001:2015